Anton Baskov <ab@architecturebureau.org>

# Рекомендации по работе с PGP

Церемония подписания ключей PGP ENOG 13, Санкт-Петербург 23 - 24 Мая 2017 года

#### Церемония подписания ключей на первой встрече ENOG в июне 2001 года

#### Церемония подписания ключей на тринадцатой встрече ENOG в мае 2017 года

Keyring: http://bigiumoer.com/x/web?keyring=5416

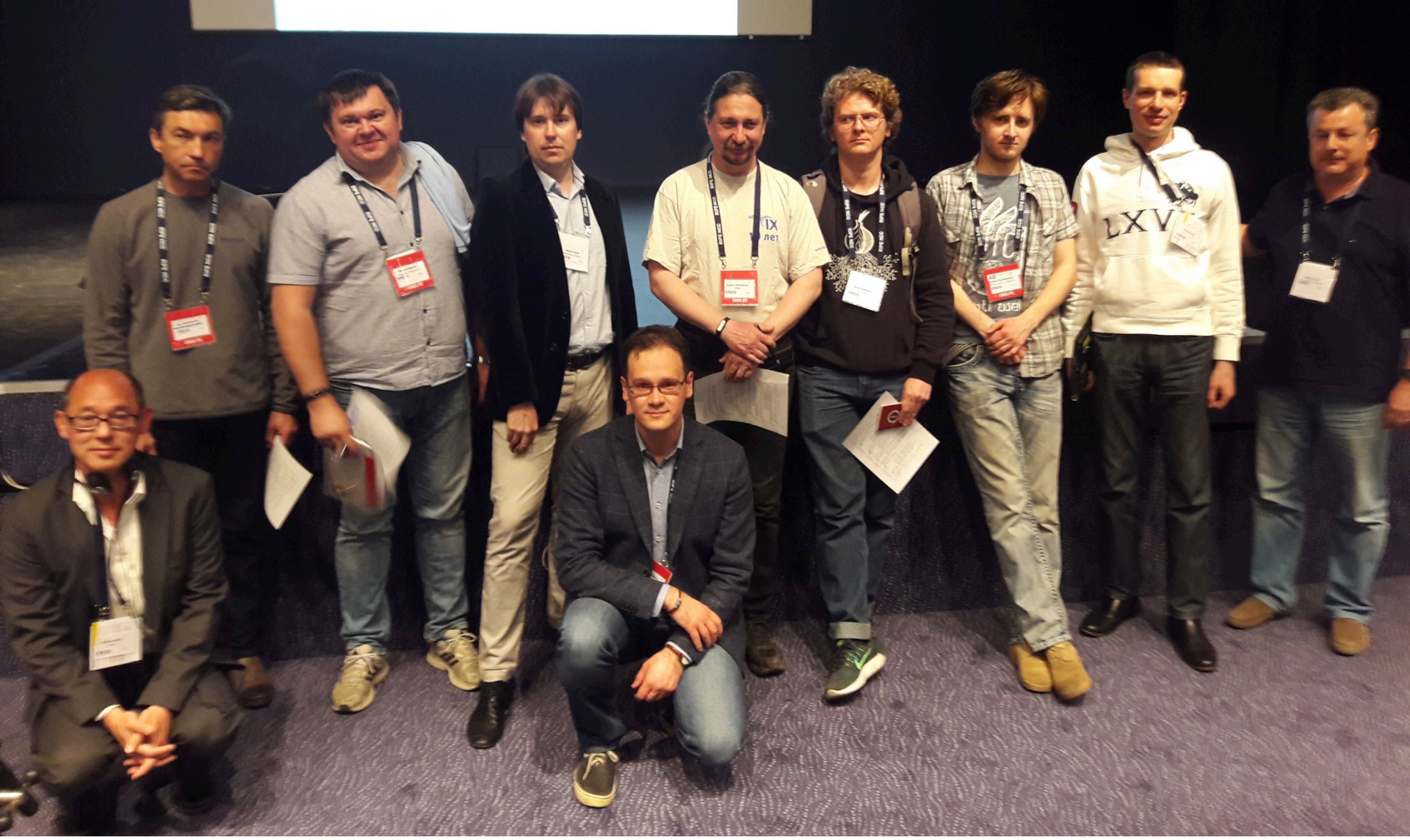

# СОЗДАНИЕ КЛЮЧЕЙ

## Простая инструкция

- Создаём новый ключ
- Устанавливаем срок действия
- Пользуемся
- Периодически продлеваем срок действия ключа
- Что произойдет при <u>возможной</u> компрометации ключа? Например, при утере ноутбука?
  - Вы отзываете ключ и теряете всю цепочку доверия
  - Или пользуетесь ключом и рискуете

## Сложная инструкция

- Создаём основной ключ и храним его в сейфе
- Создаём один или несколько дополнительных ключей с ограниченным сроком действия и распределяем их по устройствам
- В случае компрометации отзываем дополнительные ключи
- Основной ключ используется
  - для создания, продления срока действия и отзыва дополнительных ключей
  - для подписания других ключей

## Создание основного ключа

- gpg --homedir /the-secret-place --gen-key
  - Type: RSA & DSA (as ECC key support is not widely distributed)
  - Size: 4096
  - Valid: 0 (does not expire)
- N.B. Основной ключ удобнее сразу создать на внешнем носителе и положить его в безопасное место
- gpg --gen-revoke EB0069AC
  - Обязательно создайте сертификат отзыва для основного ключа и сохраните его в надёжном месте
- pub 4096R/EB0069AC 2017-05-17
- uid Example <example@example.com>
- sub 4096R/2C7BD7E1 2017-05-17

# Добавление идентификаторов

• К одному ключу можно добавить несколько идентификаторов (UID), например, личный и рабочий адреса электронной почты

```
• gpg --edit-key EB0069AC
```

```
> adduid
```

```
> uid <number>
```

> trust

```
(5 = ultimate trust)
```

- > uid <number>
- > primary

```
(для выбора основного идентификатора)
```

> save

pub 4096R/EB0069AC 2017-05-17

uid Example <example@example.net>
uid Example <example@example.com>
sub 4096R/2C7BD7E1 2017-05-17

# Удаление идентификаторов

- Удалить идентификатор
  - Используйте, когда нужно исправить ошибку при том, что открытый ключ не отправлен
  - Если вы отправили ключ в реестр, то его можно только отозвать
  - > deluid
- Отозвать идентификатор
  - Идентификатор более не действителен, например, нужно убрать старый рабочий адрес
  - Информация о старых идентификаторах может сохраниться в ключе и скорее всего сохраниться в реестрах
  - > revuid

### Дополнительные ключи

- Существует несколько видов ключей
  - для сертификации (тип С) (обычно только основной ключ)
  - для подписи (тип S)
  - для шифрования (тип Е)
  - для аутентификации (тип А)

# Дополнительный ключ подписи

- Можно сделать сколько угодно дополнительных ключей подписи
  - например, по ключу подписи на каждое устройство
- Рекомендуется установить разумный срок действия для каждого дополнительного ключа подписи и периодически их менять
- gpg --edit-key EB0069AC
  - > addkey
  - > save

pub4096R/EB0069ACcreated: 2017-05-17expires: neverusage: SCtrust: ultimatevalidity: ultimatesub4096R/2C7BD7E1created: 2017-05-17expires: neverusage: Esub4096R/D63BAAC4created: 2017-05-17expires: 2018-05-17usage: S

## Дополнительный ключ шифрования

- Рекомендуется иметь лишь один действительный ключ шифрования
  - В ином случае сообщение вам могут зашифровать любым из действительных ключей
- По умолчанию вам уже создан ключ шифрования, нужно лишь ограничить срок его действия
- gpg --edit-key EB0069AC
   > key <key id>
  - > expire
  - > save

 pub
 4096R/EB0069AC
 created: 2017-05-17
 expires: never
 usage: SC

 trust: ultimate
 validity: ultimate

 sub
 4096R/2C7BD7E1
 created: 2017-05-17
 expires: 2018-05-17
 usage: E

 sub
 4096R/D63BAAC4
 created: 2017-05-17
 expires: 2018-05-17
 usage: S

## Ключ для аутентификации

- В основном используется для SSH
  - Обратите внимание, что срок действия ключа, будучи единожы записанным в authorised\_keys, обычно сам не обновляется
- gpg --expert --edit-key EB0069AC
  - > addkey
    - выбрать пункт 8: RSA, own capabilities выбрать Authentication, снять Sign и Encryption
  - > save

 pub
 4096R/EB0069AC
 created: 2017-05-17
 expires: never
 usage: SC

 trust: ultimate
 validity: ultimate

 sub
 4096R/2C7BD7E1
 created: 2017-05-17
 expires: 2018-05-17
 usage: E

 sub
 4096R/D63BAAC4
 created: 2017-05-17
 expires: 2018-05-17
 usage: S

 sub
 4096R/1F7BDBC7
 created: 2017-05-17
 expires: 2020-05-17
 usage: A

#### Резервные копии

- Экспорт открытой части основного ключа и дополнительных ключей
  - gpg --armor --export EB0069AC
- Экспорт закрытой части ключей - gpg --armor --export-secret-keys EB0069AC
- Импорт ключей
  - gpg --import

# Список ключей

- gpg --list-keys example@example.com
- gpg --fingerprint --list-key EB0069AC
  - Указывайте полный отпечаток ключа в подписи и на визитке

```
pub 4096R/EB0069AC 2017-05-17
Key fingerprint = 10B2 1DB6 7D3A A10D 6064 76E4 C5F0 1377 EB00 69AC
uid Example <example@example.com>
uid Example <example@example.net>
sub 4096R/2C7BD7E1 2017-05-17 [expires: 2018-05-17]
sub 4096R/D63BAAC4 2017-05-17 [expires: 2018-05-17]
sub 4096R/1F7BDBC7 2017-05-17 [expires: 2018-05-17]
```

# Отпечатки ключей

- Полный отпечаток (2<sup>160</sup>):
  - 10B2 1DB6 7D3A A10D 6064 76E4 C5F0 1377 EB00 69AC
- Длинный (2<sup>64</sup>):
  - C5F0 1377 EB00 69AC
- Короткий (2<sup>32</sup>):
  - EB00 69AC
  - Меньше минуты на генерацию ключа с аналогичным отпечатком!
- Решение
  - gpg --keyid-format long --list-keys ...
  - echo keyid-format long >> ~/.gnupg/gpg.conf

## Список закрытых ключей

- gpg --list-secret-keys
- **sec** 4096R/EB0069AC 2017-05-17
- uid Example <example@example.com>
- uid Example <example@example.net>
- **ssb** 4096R/2C7BD7E1 2017-05-17
- **ssb** 4096R/D63BAAC4 2017-05-17
- **ssb** 4096R/1F7BDBC7 2017-05-17

# Экспорт в рабочее окружение

- Нам необходимо экспортировать все ключи, за исключением закрытой части основного ключа
  - gpg --homedir /Volumes/Key --armor --export-secretsubkeys | gpg --import
- После импорта закрытой части дополнительных ключей и открытой части ключей должно получится следующее (обратите внимание на выделенную часть):
  - gpg --list-secret-keys

```
sec# 4096R/EB0069AC 2017-05-17
```

uid Example <example@example.com> uid Example <example@example.net> ssb 4096R/2C7BD7E1 2017-05-17 ssb 4096R/D63BAAC4 2017-05-17 ssb 4096R/1F7BDBC7 2017-05-17

# Ошибка при экспорте?

- Если вы ошиблись при экспорте закрытой части ключей, например, экспортировали лишний дополнительный ключ, то удалите все закрытые ключи и импортируйте их заново по одному
  - gpg --delete-secret-keys EB0069AC

# ПУБЛИКАЦИЯ КЛЮЧЕЙ

# Публикация ключей

- В реестры
  - gpg --keyserver <keyserveraddress> --send-key EB0069AC
- На визитку и в подпись
  - Указывайте полный отпечаток ключа
  - gpg --fingerprint --list-key EB0069AC

Sincerely yours,

Dr. Example <example@example.org>

10B2 1DB6 7D3A A10D 6064 76E4 C5F0 1377 EB00 69AC

# Публикация в DNS

- Подготовка ключа
  - gpg --armor --export-options export-minimal -export A71049CA
- CERT RR
  - RFC 2538, RFC 4398
- OPENPGPKEY RR
  - RFC 7929

# ПОДПИСЬ КЛЮЧЕЙ

#### Подготовка к церемонии

• Загрузите ваш ключ в keyring по указанному на последующих слайдах адресу

- gpg --armor --export EB0069AC

- Возьмите с собой распечатку с полным отпечатком основного ключа
  - Удобно, если отпечаток ключа уже есть у вас на визитке
- Возьмите документ удостоверяющий личность
  - В случае если написание имени в идентификаторе отличается от указанного в документе, приложите любое иное подтверждение правильности транслитерации (например, банковскую карточку)
  - Но проще взять с собой загранпаспорт

### Церемония подписания ключа

- Получите распечатку
  - Проверьте отпечаток своего ключа
- Зачитайте отпечаток своего ключа со своей визитки
  - Если вы хотите, чтобы вам подтвердили иной идентификатор, отличный от основного, скажите об этом
- Отметьте проверенные ключи и документы
  - Если необходимо, укажите уровень доверия

## Уровни доверия

- 0x10 (sig): Уровень доверия не определён
- 0x11 (sig1): Проверки не производилось, обычное доверие
  - Так можно подтвердить псевдоним
- 0x12 (sig2): Обычная проверка
  - Вы проверили имя по официальным документам
  - Вы проверили указанный адрес электронной почты
- 0x13 (sig3): Тщательная проверка
  - Вы уверены в предъявленных документах: вы знаете средства защиты указанных документов и проверили их
  - Имя указано так же как и в предъявленном официальном документе (например, в соответствии с загранпаспортом)
  - Вы давно знаете того, чей ключ вы подписываете

## После церемонии

- Загрузите список ключей (keyring) и импортируйте их
  - из файла: gpg --import from\_keyring.txt
- Проверьте отпечаток ключа - gpg --fingerprint --list-keys A71049CA
- Определите идентификатор, который вы хотите подписать
  - Если не оговорено, выберите основной идентификатор

# Подпись ключей

#### • Подпишите ключ

- gpg --ask-cert-level --sign-key A71049CA
  - Really sign all user IDs? No
  - Выберите идентификатор для подписания
  - Введите sign
  - Выберите уровень доверия
  - Save
- Отправьте подписанный ключ зашифрованным по электронной почте
  - Таким образом вы можете подтвердить адрес электронной почты, указанный в идентификаторе
  - gpg --armor --export A71049CA | gpg --encrypt r A71049CA --armor

# Подпись ключей

- В случае нескольких идентификаторов для проверки принадлежности адреса электронной почты вам нужно будет подписать каждый идентификатор по отдельности, т.е.
  - экспортировать ключ в отдельный файл,
  - подписать один из идентификаторов,
  - экспортировать ключ,
  - отправить его в зашифрованном виде на указанный адрес электронной почты,
  - удалить ключ,
  - импортировать ключ из файла (в нем не будет предыдущей подписи),
  - продолжить подписание следующего идентификатора,
  - или использовать caff и иные подобные инструменты.

## Замечания

- Удостоверяйте только те идентификаторы, в которых вы уверены
  - Не уверены в фотографии?
  - Не уверены в адресе электронной почты?
  - Не подписывайте!
- Вы можете описать свои правила подписи ---set-policy-url
- Для указания уровней доверия в с использованием сторонних инструментов, таких как caff, добавьте *ask-cert-level* в конфигурационный файл .gnupg/gpg.conf
- Используйте trust/sign с осторожностью!

## Полезные инструменты

- GNU Privacy Guard (gpg), gnupg.org
- GPG Suite, GPGTools.org
- CAFF
  - signing-party package from debian
  - https://pgp-tools.alioth.debian.org/

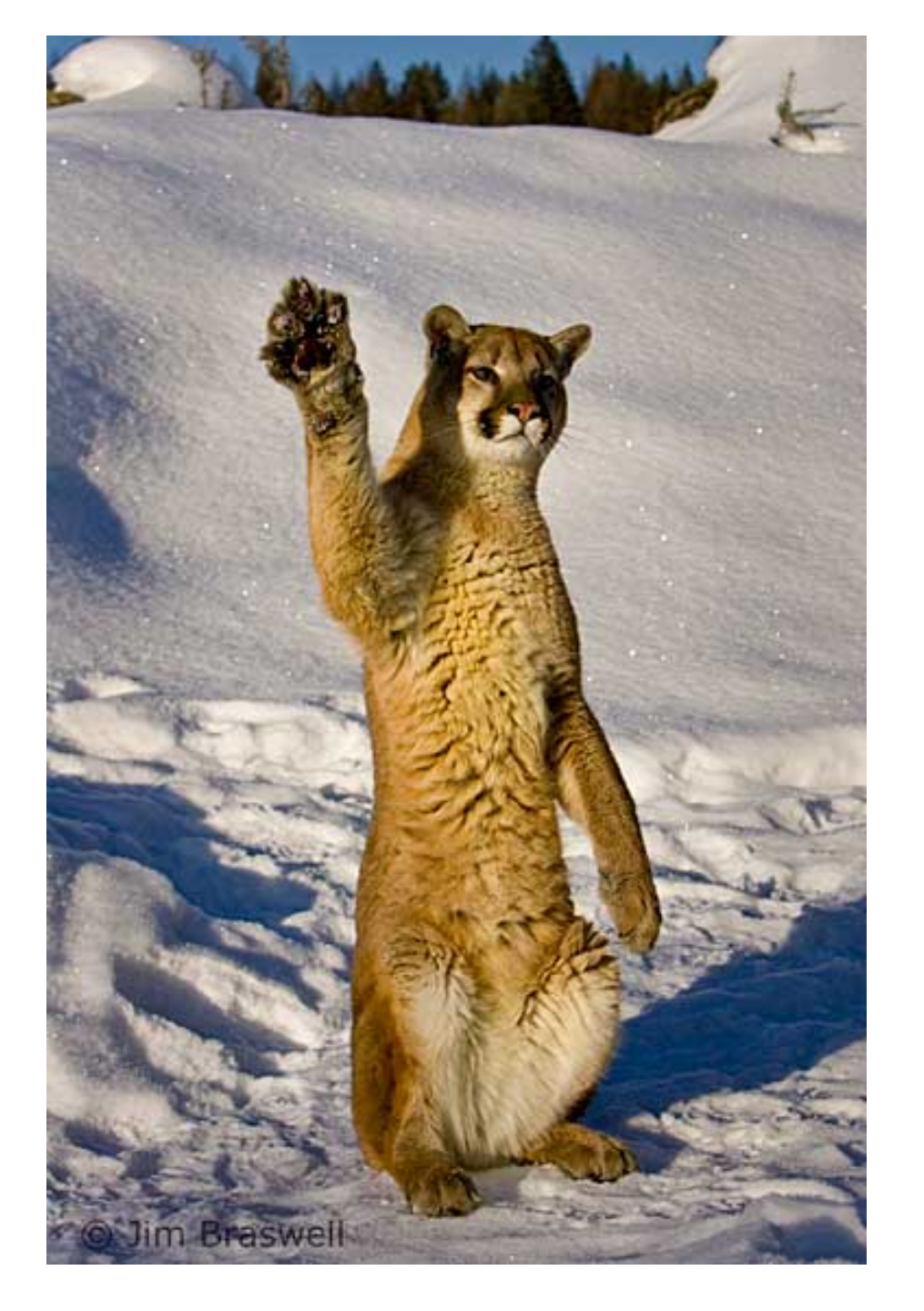

Anton Baskov <ab@architecturebureau.org>

# Вопросы?